#### คู่มือการกรอกใบสมัครออนไลน์

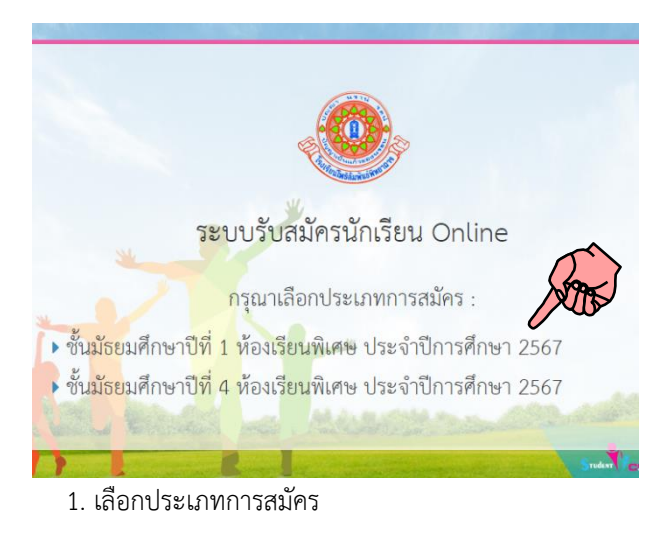

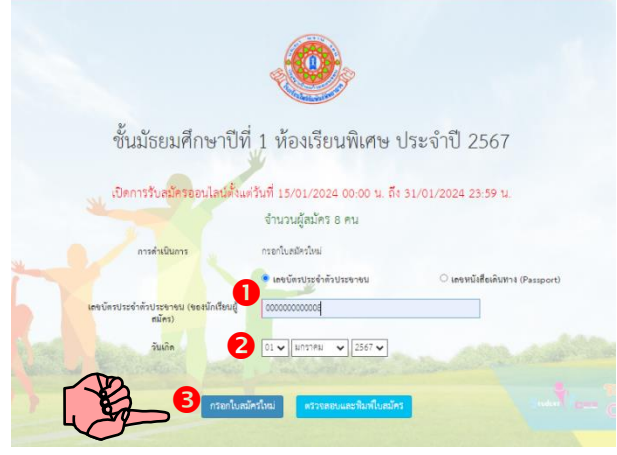

 กรอกเลขบัตรประจำตัวประชาชน (ของนักเรียน ผู้สมัคร) วันเดือนปีเกิด และคลิก กรองไบสมัครไหน่

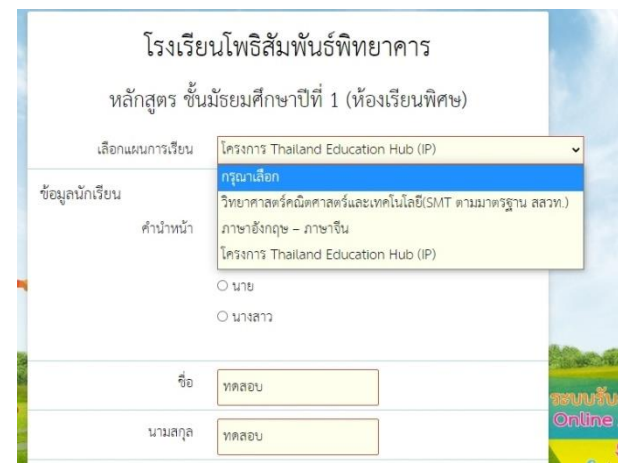

| ชื่อ                                | ทดสอบ                                                                                                    |
|-------------------------------------|----------------------------------------------------------------------------------------------------|
| นามสกุล                             | ทดสอบ                                                                                                    |
| อาชีพ                               | ทดสอบ                                                                                                    |
| โทรศัพท์                            | 0963254125                                                                                                    |
| ความสัมพันธ์กับนักเรียน             | ทดสอบ                                                                                                    |
| รูปผู้สมัคร                         | <b>เลือกไฟล์</b> ไม่ได้เลือกไฟส์ได<br>ลบ                                                                                   |
| ไครด้องตรวจสอบและรับรองควา<br>ได้รั | แถกต้องของเอกลารหลักฐาน หากโรง รียนตรวจพบว่าเอกลารหลักฐ<br>บไม่ตรงหรือเป็นเท็จ ให้ถือว่ <b>นที่</b><br><mark>บันทีก</mark> |

3. กรอกข้อมูลการรับสมัคร

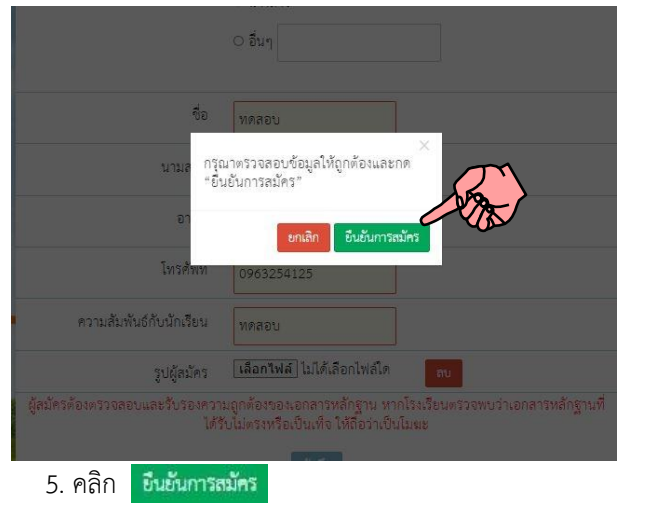

4. เมื่อกรอกเสร็จ ตรวจดูความถูกต้อง แล้วคลิก บันทีก

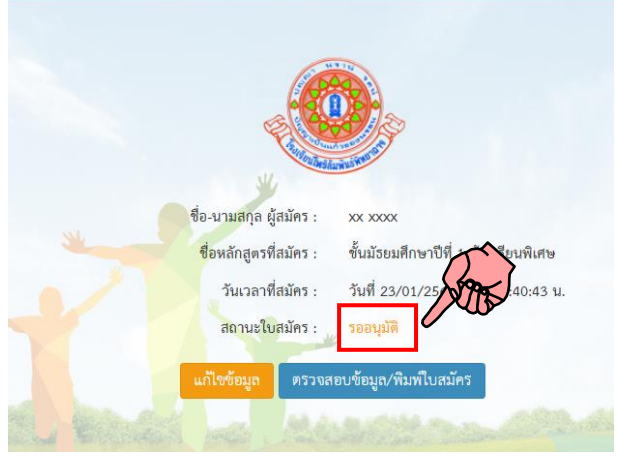

 500นุมัติ (ยังสามารถแก้ไขข้อมูลได้) รอกรรมการ ตรวจสอบคุณสมบัติ

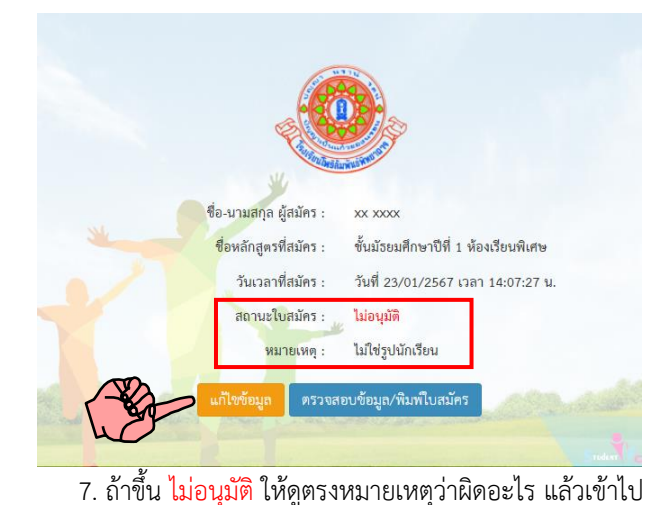

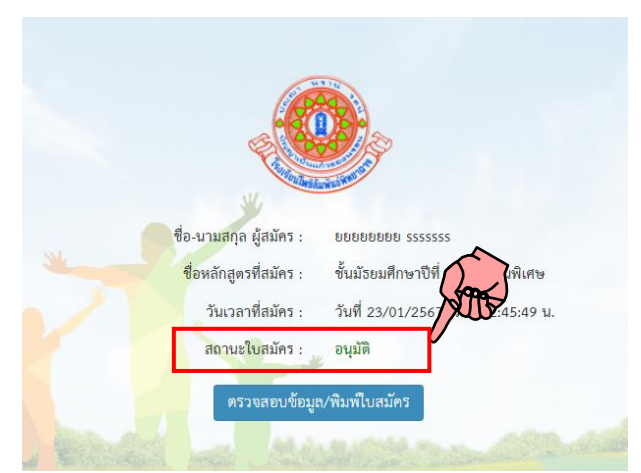

8. ถือว่าสำเร็จในการสมัคร ให้ประกาศจัดห้องสอบ

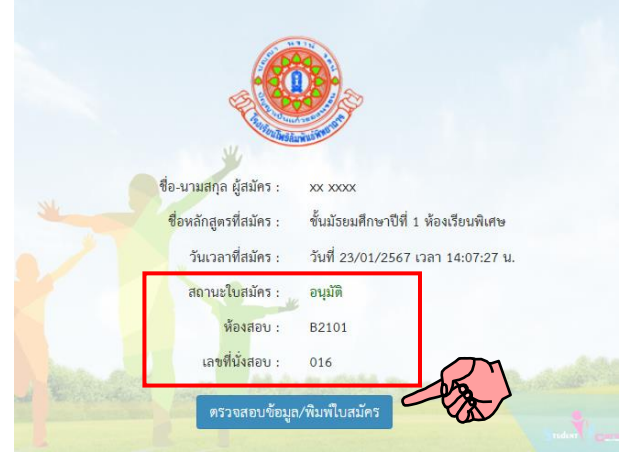

 เมื่อได้ ห้องสอบที่ และ เลขประจำตัวสอบ ให้คลิก ตรวงสอบข้อมูล/พิมพ์ใบสมัคร

แก้ไข ให้คลิก แก้ไขข้อมูล

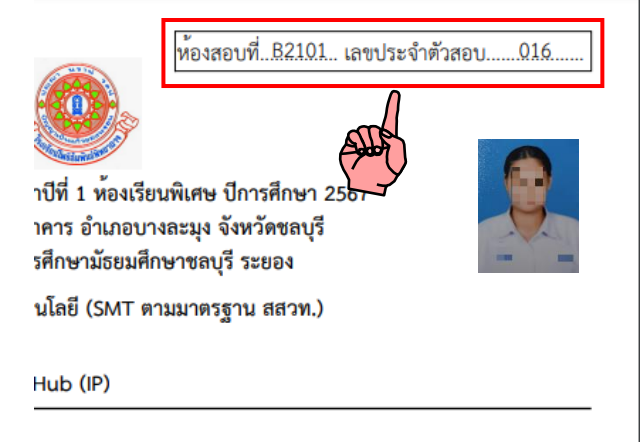

10. ตรวจดูห้องสอบที่ และ เลขประจำตัวสอบ

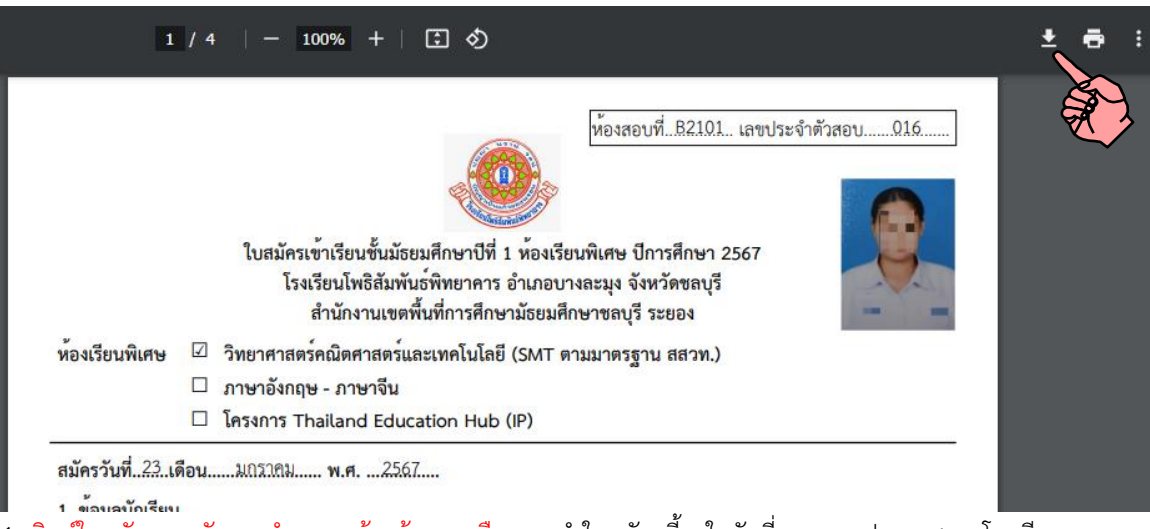

- 11. พิมพ์ใบสมัครและรับรองสำเนาถูกต้องด้วยลายมือ และนำใบสมัครนี้มาในวันที่สอบตามประกาศของโรงเรียน
  - ม.1 สอบ วันที่ 15 มีนาคม พ.ศ. 2568
  - ม.4 สอบ วันที่ 16 มีนาคม พ.ศ. 2568

#### 12. ตัวอย่าง

- รูปถ่าย
- สำเนาปพ.1 หน้าแรก
- สำเนาปพ.1 หน้าหลัง
- สำเนาทะเบียนบ้านนักเรียน
- รับรองสำเนาถูกต้องด้วยลายมือ

# ตัวอย่างไฟล์รูปถ่าย (ครอปภาพให้พอดี)

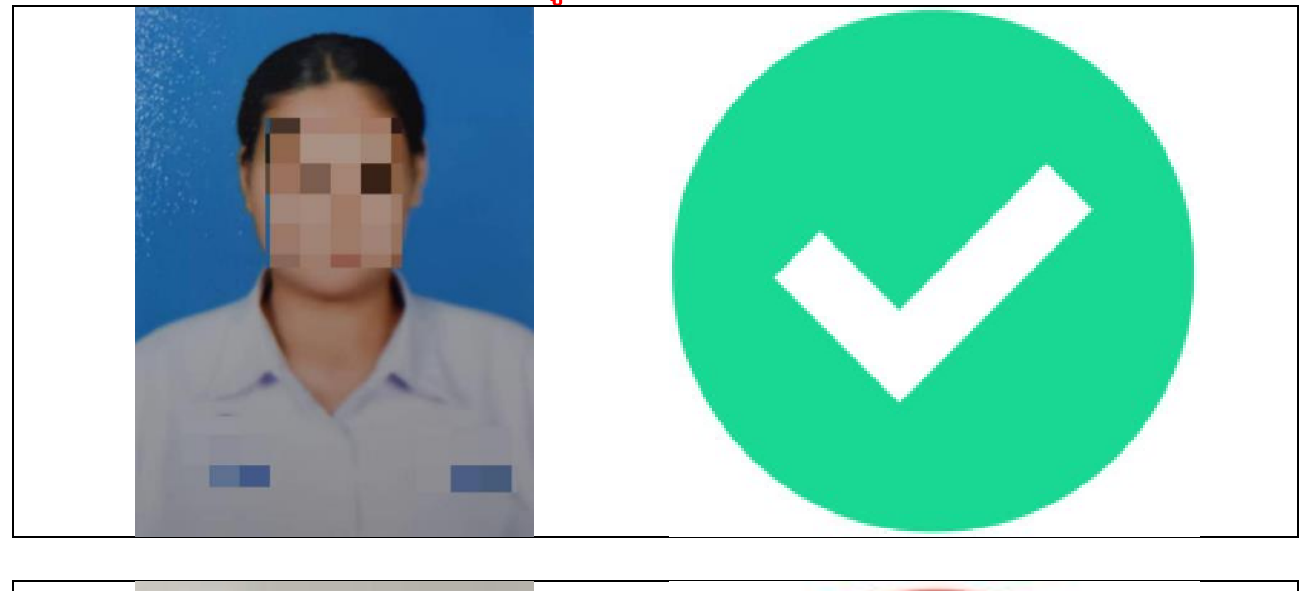

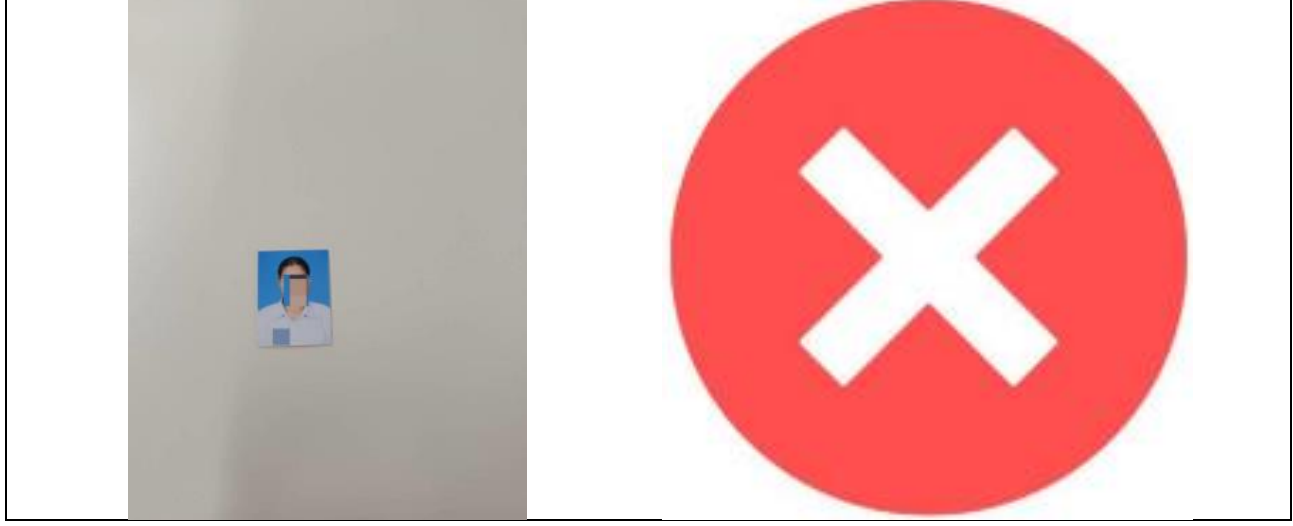

## ตัวอย่างสำเนาระเบียนแสดงผลการเรียน ปพ.1 : บ แสดงผลการเรียน 5 ภาคเรียน (ด้านหน้า) ภาพต้องชัดเจน

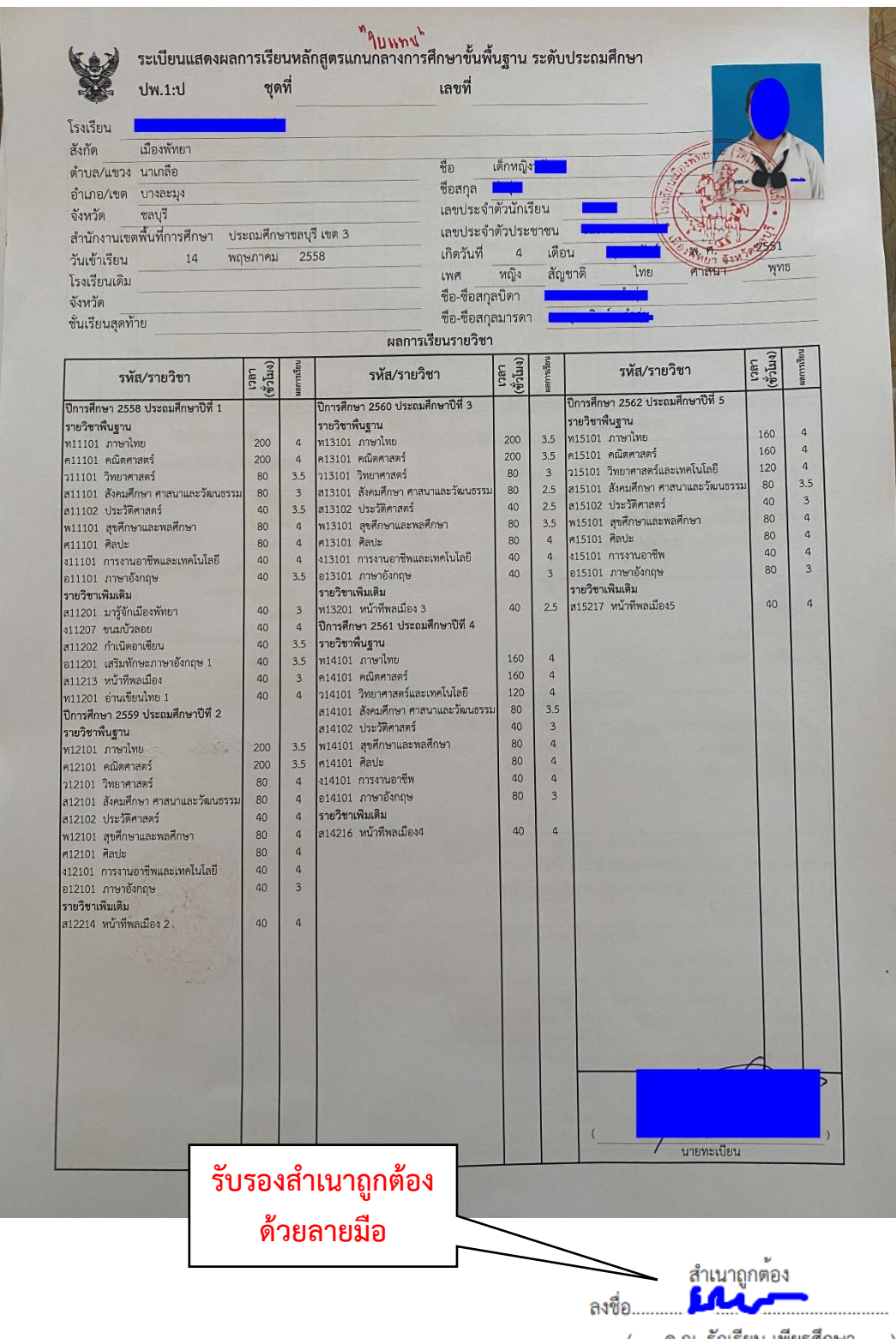

(....ด.ญ. รักเรียน เพียรศึกษา....)

# ตัวอย่างสำเนาระเบียนแสดงผลการเรียน ปพ.1 : บ แสดงผลการเรียน 5 ภาคเรียน (ด้านหลัง) ภาพต้องชัดเจน

|                                                                                                    |                                                                                                    |                                                                                                    | ผลการประเมินกิจ                                                                                                    | จกรรมพัฒนาผู้                                                                                                    | มู้เรียน                              |                  |                                                                                                    |                                                                                                    |                                                                                                    |
|----------------------------------------------------------------------------------------------------|----------------------------------------------------------------------------------------------------|----------------------------------------------------------------------------------------------------|----------------------------------------------------------------------------------------------------|----------------------------------------------------------------------------------------------------|---------------------------------------|------------------|----------------------------------------------------------------------------------------------------|----------------------------------------------------------------------------------------------------|----------------------------------------------------------------------------------------------------|
| กิจกรร                                                                                                    | ដ<br>ហេតា<br>(ชั่วไม่ง)                                                                                                    | ผลการ<br>ประเมิน                                                                                                    | กิจกรร                                                                                                    | าม                                                                                                    | เวลา<br>(ชั่วโมง)                     | ผลการ<br>ประเทิน | กิจกรรม                                                                                                    | เวลา<br>(ชั่วโมง)                                                                                                    | ผลการ<br>ประเทิน                                                                                              |
| ปที่ 1 ปีการศึกษา 2558                                                                                                    |                                                                                                    |                                                                                                    | ปีที่ 3 ปีการศึกษา 2560                                                                                                    |                                                                                                    |                                       |                  | ปีที่ 5 ปีการศึกษา 2562                                                                                                    |                                                                                                    |                                                                                                    |
| <b>ร</b> ิจกรรมฟรีเตย์                                                                                                    | 40                                                                                                    | N                                                                                                    | กิจกรรมฟรีเคย่                                                                                                    |                                                                                                    | 40                                    | -11              | กิจกรรมพรีเดย์                                                                                                    | 40                                                                                                    | - 10                                                                                                    |
| ເນະແນວ                                                                                                    | 40                                                                                                    | ผ                                                                                                    | แบะแบว                                                                                                    |                                                                                                    | 40                                    | N                | แนะแนว                                                                                                    | 40                                                                                                    | N                                                                                                    |
| ลูกเสือ                                                                                                    | 40                                                                                                    | 8                                                                                                    | ถูกเสือ                                                                                                    |                                                                                                    | 40                                    | N                | ลูกเสีย                                                                                                    | 40                                                                                                    | N                                                                                                    |
| าจกรรมเพื่อสังคมและสาชา<br>                                                                                                    | รณประโยชน์ 15                                                                                                    | 8                                                                                                    | กิจกรรมเพื่อสังคมและสาธารถ                                                                                                    | ณประโยชน์                                                                                                    | 15                                    | N                | กิจกรรมเพื่อสังคมและสาธารณประโยชน์                                                                                                    | 15                                                                                                    | N                                                                                                    |
| ปท 2 ปการศกษา 2559                                                                                                    |                                                                                                    |                                                                                                    | ปท 4 ปการศึกษา 2561                                                                                                    |                                                                                                    |                                       |                  |                                                                                                    |                                                                                                    |                                                                                                    |
| าจกรรมพรเดย                                                                                                    | 40                                                                                                    | 8                                                                                                    | กจกรรมพรเคย                                                                                                    |                                                                                                    | 40                                    | 8                |                                                                                                    |                                                                                                    |                                                                                                    |
| มนอแน <i>ง</i><br>ลูกเสีย                                                                                                    | 40                                                                                                    |                                                                                                    | แนะแบว                                                                                                    |                                                                                                    | 40                                    |                  |                                                                                                    |                                                                                                    |                                                                                                    |
| ູດແດຍ<br>ໂຈກຮຽນເพื่อสังคมและสาธา                                                                                                    | รณประโยชน์ 15                                                                                                    |                                                                                                    | ถูกและ<br>กิจกรรมเพื่อสังคมและสารารก                                                                                                    | กประโยชน์                                                                                                    | 15                                    |                  |                                                                                                    |                                                                                                    |                                                                                                    |
|                                                                                                    | delucosel                                                                                                    |                                                                                                    |                                                                                                    |                                                                                                    |                                       |                  |                                                                                                    | 250                                                                                                    | 29                                                                                                    |
|                                                                                                    | สรุบผลการบ                                                                                                    | ระเมน                                                                                                    |                                                                                                    | ผสการ                                                                                                    | ทตสน                                  |                  | กลุ่มสาระการเรียนรู้/                                                                                                    | 1.4-b                                                                                                    | 5138<br>1 4                                                                                                   |
| 1. ผลการประเมินรา                                                                                                    | ยวิชาพื้นฐาน                                                                                                    |                                                                                                    | ผ่านทุกรายวิชา                                                                                                    |                                                                                                    |                                       | **(*)))-)10      | การศึกษาค้นคว้าด้วยตนเอง                                                                                                    | iner<br>Du (                                                                                                    | LUN ISE                                                                                                    |
| 2. ผลการประเมินกา                                                                                                    | รอ่าน คิดวิเคราะห์เ                                                                                                    | เละเขีย                                                                                                    | น ดีเยี่ยม                                                                                                    |                                                                                                    |                                       |                  | anufun                                                                                                    | N.S.                                                                                                    | 39                                                                                                    |
| 3. ผลการประเมินคล                                                                                                    | นลักษณะอันพึงประ                                                                                                    | สงค์                                                                                                    | ดีเยี่ยม                                                                                                    |                                                                                                    | -                                     |                  | ภาษาเทย<br>คณิตศาสตร์                                                                                                    | 10.0                                                                                                    | 4.00                                                                                                    |
| 4 ผลการประเม็นกิจ                                                                                                    | กรรมพัฒนาผู้เรียน                                                                                                    |                                                                                                    | ผ่านทุกกิจกรรม                                                                                                    | -                                                                                                    |                                       |                  | วิทยาศาสตร์                                                                                                    | 6.0                                                                                                    | 4.00                                                                                                    |
|                                                                                                    | in the second                                                                                                    | renetes                                                                                                    |                                                                                                    |                                                                                                    |                                       | -141111111       | สังคมศึกษา ศาสนาและวัฒนธรรม                                                                                                    | 8.0                                                                                                    | 4.00                                                                                                    |
| Maria Anti                                                                                                    | -                                                                                                    |                                                                                                    |                                                                                                    |                                                                                                    |                                       |                  | สุขศึกษาและพลศึกษา                                                                                                    | 3.0                                                                                                    | 4.00                                                                                                    |
| วนอนุมตการจบ                                                                                                    |                                                                                                    |                                                                                                    |                                                                                                    |                                                                                                    |                                       |                  | Maus                                                                                                    | 4.0                                                                                                    | 4.00                                                                                                    |
| วนอนุมตการจบ<br>วันออกจากโรงเรีย                                                                                                    | ณ                                                                                                    |                                                                                                    |                                                                                                    |                                                                                                    |                                       |                  | การงานอาชีพและเทคโนโลยี                                                                                                    | 2.0                                                                                                    | 4.00                                                                                                    |
| วนอนุมตการจบ<br>วันออกจากโรงเรีย<br>สาเหตุที่ออกจากโ                                                                                                    | าน<br>รงเรียน                                                                                                    |                                                                                                    |                                                                                                    |                                                                                                    |                                       |                  | การงานอาชีพและเหคโนโลยี<br>ภาษาต่างประเทศ                                                                                                    | 2.0<br>10.0                                                                                                    | 4.00                                                                                                    |
| วนอนุมตการจบ<br>วันออกจากโรงเรีย<br>สาเหตุที่ออกจากโ                                                                                                    | าน<br>รงเรียน<br>ผลก<br>สัดส่วนผลการเรื                                                                                                    | ารทดส<br>ยนและ                                                                                                    | อบระดับชาติ<br>อบระดับชาติ<br>เผลการทดสอบระดับชา                                                                                                    | าติ                                                                                                    |                                       |                  | การงานอาชีพและเหคโนโลยี<br>ภาษาด่างประเทศ<br>ผลการเรียนเฉลี่ยดลอด 3 ปี (ป.4-6)<br>(                                                                                                    | 2.0 10.0 - 53.0                                                                                                    | 4.00                                                                                                    |
| วนอนุมตการจบ<br>วันออกจากโรงเรีย<br>สาเหตุที่ออกจากโ<br>1. ร้อยละข<br>2. ร้อยละข<br>3. ผลการเรียนเฉลี่ยรา                                                                                                    | าน<br>รงเรียน<br>ผลก<br>สัดส่วนผลการเรี<br>องผลการเรียนเฉลี่ย<br>องผลการทดสอบท<br>มม                                                                                                    | ารทดส<br>ยบและ<br>ตลอด<br>เงการศึ                                                                                                    | อบระดับชาติ<br>เผลการทดสอบระดับชา<br>3 ปี (ป.4-6)<br>Iกษาระดับชาติชั้นพื้นฐา                                                                                                    | าติ<br>=<br>=                                                                                                    |                                       |                  | การงานอาชีพและเหคโนโลยี<br>ภาษาด่างประเทศ<br>ผลการเรียนเฉลี่ยตลอด 3 ปี (ป.4-6)                                                                                                    | 2.0 10.0 53.0                                                                                                    | 4.00                                                                                                    |
| วนอนุมตการจบ<br>วันออกจากโรงเรีย<br>สาเหตุที่ออกจากโ<br>1. ร้อยละ ข<br>2. ร้อยละ ข<br>3. ผลการเรียนเฉลี่ยรา<br>เกณฑ์การจบระดับป:<br>1. ผู้เรียนเรียนรายวิชาลี้<br>ที่หลักสระเกษกอาศ                                                                                                    | หม<br>รงเรียน<br>ผลก<br>สัดส่วนผลการเรี<br>องผลการเรียนเฉลี่ย<br>องผลการเรียนเฉลี่ย<br>องผลการทดสอบท<br>มม<br>เกณฑ์กา<br>ระถมศึกษา<br>ระถมศึกษา                                                                                                    | ารทดส<br>ยนและ<br>ตลอด<br>เงการศิ<br>ประเมิ<br>รรมเพิ่ม                                                                                                    | อบระดับชาติ<br>เผลการทดสอบระดับชา<br>3 ปี (ป.4-6)<br>ใกษาระดับชาติขั้นพื้นฐา<br>เนของสถานศึกษา<br>เดิม โดยเบ็นรายวิชาพื้นฐาน<br>เรมะวิชากิจกรรมเชิ่มเดิมต                                                                                                    | าติ<br>=<br>เน =<br>=<br>ตามโครงสร้างเว<br>คามที่สถาบศึกษา                                                                                               | ลาเวียน                               |                  | การงานอาชีพและเหคโนโลยี<br>ภาษาด่างประเทศ<br>ผลการเรียนเฉลี่ยตลอด 3 ปี (ป.4-6)<br>หายทระเบียน<br>หายทระเบียน<br>มีข้านวยการ<br>วันที่ 22 เดือน มีนาคม พ.ศ                                           | 2.0<br>10.0<br>-<br>53.0                                                                                                    | 4.00<br>-<br>4.00<br>-<br>-<br>-<br>-<br>-<br>-<br>-<br>-<br>-<br>-<br>-<br>-<br>-<br>-<br>-<br>-<br>-<br>-   |
| วนอนุมตการจบ<br>วันออกจากโรงเรีย<br>สาเหตุที่ออกจากโ<br>. ร้อยละ ข<br>2. ร้อยละ ข<br>3. ผลการเรียนเฉลียร:<br>เกณฑ์การจบระดับป:<br>1. ผู้เรียนเรียนรายวิชาที<br>ที่หลักสูตรแกนกลางr                                                                                                    | าน<br>รงเรียน<br>ผลก<br>สัดส่วนผลการเรี<br>องผลการเรียนเฉลี่ย<br>องผลการเรียนเฉลี่ย<br>องผลการเรียนเฉลี่ย<br>องผลการทดสอบท<br>ม<br>เกณฑ์การ<br>ระถมศึกษา<br>มฐานและรายวิชา/กิจก<br>ารศึกษาขั้นพื้นฐานกำา<br>ะเมินการอ่าน คิด วิเค:                                                                                                    | ารทดส<br>ยนและ<br>ตลอด<br>เงการศึ<br>ประเมิ<br>รรมเพิ่ม<br>หนด แส                                                                                                    | อบระดับชาติ<br>เผลการทดสอบระดับชา<br>3 ปี (ป.4-6)<br>ใกษาระดับชาติชั้นพื้นฐา<br>เนของสถานศึกษา<br>เดิม โดยเบ็นรายวิชาทั้นฐาน<br>เรายวิชา/กิจกรรมเพิ่มเดิมด<br>ะเขียน ได้รับระดับคณภาพดี                                                                                                    | าติ<br>=<br>เม =<br>ตามโครงสร้างเวง<br>ควมที่สถานศึกษา<br>ดีเยี่ยม หรือดี หรือ                                                                           | ลาเรียน<br>เก้าหนด                    |                  | การงานอาชีพและเหคโนโลยี<br>ภาษาด่างประเทศ<br>ผลการเรียนเฉลี่ยตลอด 3 ปี (ป.4-6)<br>นายพระเบียน<br>มีอานวยการ<br>วันที่ 22 เดือน มีน่าคม พ.ศ                                                          | 2.0<br>10.0<br>-<br>53.0                                                                                                    | 4.00<br>-<br>4.00<br>)                                                                                        |
| วนอนุมตการจบ<br>วันออกจากโรงเรีย<br>สาเหตุที่ออกจากโ<br>ร้อยละ ข<br>3. ผลการเรียนเฉลียร:<br>เกณฑ์การจบระดับป:<br>1. ผู้เรียนเวียนรายวิชาที<br>ที่หลักสูตรแกนกลาง<br>2. ผู้เรียนเวียนรายวิชาที<br>ที่หลักสูตรแกนกลาง                                                                                                    | าน<br>รงเรียน<br>ผลก<br>สัดส่วนผลการเรี<br>องผลการเรียนเฉลี่ย<br>องผลการเรียนเฉลี่ย<br>องผลการเรียนเฉลี่ย<br>องผลการทดสอบท<br>ม<br>เกณฑ์กา<br>ระถมศึกษา<br>มฐานและรายวิชา/กิจก<br>การศึกษาขั้นพื้นฐานกำ<br>ะเมินการอ่าน คิด วิเคร<br>ะเมินการอ่าน คิด วิเคร                                                                                                    | ารทคส<br>ยนและ<br>ตลอด<br>เงการศึ<br>ประเมิ<br>รรมเพิ่ม<br>หนด แส<br>าะห์ แล                                                                                                    | อบระดับชาติ<br>อบระดับชาติ<br>เผลการทดสอบระดับชา<br>3 ปี (ป.4-6)<br>ไกษาระดับชาติชั้นพื้นฐา<br>เงิม โดยเบ็นรายวิชาพื้นฐาน<br>เจม โดยเบ็นรายวิชาพื้นฐาน<br>เรายวิชา/กิจกรรมเพิ่มเดิมด<br>ะเขียน ได้รับระดับคุณภาพอี<br>เได้รับระดับคุณภาพอีเมื่อม                                                                                                    | าติ<br>=<br>เหานโครงสร้างเวง<br>ตามที่สถานศึกษา<br>ดีเยี่ยม หรือดี หรื<br>เหรือดี หรือผ่าง:                                                              | ลาเรียน<br>กกำหนด<br>อย่าน            |                  | การงานอาชีพและเหคโนโลยี<br>ภาษาด่างประเทศ<br>ผลการเรียนแฉลี่ยตลอด 3 ปี (ป.4-6)<br>นายพระเบียน<br>มีอานวยการ<br>วันที่ 22 เดือน มีน่าคม พ.ศ<br>หมายเหตุ                                              | 2.0<br>10.0<br>-<br>53.0                                                                                                    | 4.00                                                                                                    |
| วนอนุมตการจบ<br>วันออกจากโรงเรีย<br>สาเหตุที่ออกจากโ<br>. ร้อยละ                                                                                                    | าน<br>รงเรียน<br>ผลก<br>ผิสัดส่วนผลการเรี<br>องผลการเรียนเฉลี่ย<br>องผลการเรียนเฉลี่ย<br>องผลการเรียนเฉลี่ย<br>องผลการหดสอบพ<br>ม<br>เกณฑ์กา<br>ระณศึกษา<br>มฐานและรายวิชา/กิจก<br>ารศึกษาชั้นพื้นฐานกำ<br>ะเมินการอ่าน คิด วิเคร<br>ะเมินคุณลักษณะอันพึง                                                                                                    | ารทคส<br>ยนและ<br>ตลอด<br>เประเมิ<br>รรมเพิ่ม<br>หนด แส<br>าะห์ แล<br>ประสงค์<br>มอกวรป                                                                                                    | อบระดับชาติ<br>อบระดับชาติ<br>เผลการทดสอบระดับชา<br>3 ปี (ป.4-6)<br>ใกษาระดับชาติขั้นพื้นฐา<br>เห็ม โดยเบ็นรายวิชาพื้นฐาม<br>เหม โดยเบ็นรายวิชาพื้นฐาม<br>เรายวิชา/กิจกรรมเพิ่มเดิมต<br>ะเขียน ได้รับระดับคุณภาพดี<br>ได้รับระดับคุณภาพดีเยี่ยม<br>ระเป็นน้อกรรม * แ* ไปเหล่                                                                                                    | าติ<br>=<br>=<br>ตามโครงสร้างเวล<br>ตามที่สถานศึกษา<br>ดีเบียม หรือดี หรือ<br>เหรือดี หรือผ่าน<br>กิจกรรมพัฒนายั                                         | ลาเรียน<br>กำหนด<br>อ่อม่าน           |                  | การงานอาชีพและเหคโนโลยี<br>ภาษาด่างประเทศ<br>ผลการเรียนเฉลี่ยตลอด 3 ปี (ป.4-6)<br>(<br>มันที่ 22 เดือน มีน่าคม พ.ศ<br>หมายเหตุ<br>เป็นโรงเรียนมาตรฐานสากลดามประกา                                   | 2.0<br>10.0<br>-<br>53.0<br>-<br>-<br>53.0<br>-<br>-<br>-<br>-<br>-<br>-<br>-<br>-<br>-<br>-<br>-<br>-<br>-<br>-<br>-<br>-<br>-<br>-<br>- | 4.00<br>-<br>4.00<br>-<br>-<br>-<br>-<br>-<br>-<br>-<br>-<br>-<br>-<br>-<br>-<br>-<br>-<br>-<br>-<br>-<br>-   |
| วนอนุมตการจบ<br>วันออกจากโรงเรีย<br>สาเหตุที่ออกจากโ<br>. ร้อยละ ข<br>3. ผลการเรียนเฉลี่ยรา<br>เกณฑ์การจบระดับป<br>1. ผู้เรียนเจียนรายวิชาที่า<br>ที่หลักสูตรแกนกลางr<br>2. ผู้เรียนต้องมีผลการปร<br>3. ผู้เรียนต้องปฏิบัติกิจก                                                                                                    | หน<br>รงเรียน<br>ผลก<br>ผิสิดส่วนผลการเรี<br>องผลการเรียนเฉลี่ย<br>องผลการเรียนเฉลี่ย<br>องผลการทดสอบท<br>ม<br>เกณฑ์กา<br>ระณมศึกษา<br>เรณฑึกษา<br>เรณทึกษา<br>ะเมินการอ่าน คิด วิเคร<br>ะเมินคุณลักษณะอันทึง<br>รรมทัฒบาผู้เรียนและมี                                                                                                    | ารทคส<br>ยนและ<br>ตลอด<br>เงการคื<br>เประเมิ<br>หนด แส<br>าะห์ แล<br>ประสงค์<br>ผลการป                                                                                                    | อบระดับชาติ<br>อบระดับชาติ<br>                                                                                                    | าติ<br>=                                                                                                    | ลาเรียน<br>กำหนด<br>เอย่าน<br>เรียน   |                  | การงานอาชีพและเหคโนโลยี<br>ภาษาด่างประเทศ<br>ผลการเรียนเฉลี่ยตลอด 3 ปี (ป.4-6)<br>(<br>ชายพระเบียน<br>ผู้อำนวยการ<br>วันที่ 22 เดือน มีน่าคม พ.ศ<br>หมายเหตุ<br>เป็นโรงเรียนมาตรฐานสากลตามประกา     | 2.0<br>10.0<br>53.0<br>, 2564                                                                                                    | 4.00<br>4.00<br>4.00                                                                                          |
| วนอนุมตการจบ<br>วันออกจากโรงเรีย<br>สาเหตุที่ออกจากโ<br>. ร้อยละ ข<br>2. ร้อยละ ข<br>3. ผลการเรียนเฉลี่ยรา<br>เกณฑ์การจบระดับป<br>1. ผู้เรียนเรียนรายวิชาที่า<br>ที่หลักสูตรแกนกลาง<br>2. ผู้เรียนต้องมีผลการปร<br>3. ผู้เรียนต้องปฏิบัติกิจกา<br>ร้าอธิบายเกณฑ์ ผลก                                                                                                    | หม<br>รงเรียน<br>ผลก<br>ผิสิดส่วนผลการเรี<br>องผลการเรียนเฉลี่ย<br>องผลการทดสอบพ<br>ม<br>เกณฑ์การ<br>ระณมศึกษา<br>มฐานและรายวิชา/กิจก<br>ารศึกษาขั้นพื้นฐานกำา<br>ะเมินการอ่าน คิด วิเคร<br>ะเมินคุณลักษณะอันพึง<br>รรมพัฒนาผู้เรียนและมี<br>ารเรียนรายวิชา                                                                                                    | ารทคส<br>ยนและ<br>ตลอด<br>เงการคื<br>เประเมิ<br>หนด แส<br>าะห์ แล<br>ประสงค์<br>ผลการป                                                                                                    | อบระดับชาติ<br>อบระดับชาติ<br>เผลการทดสอบระดับชา<br>3 ปี (ป.4-6)<br>ไกษาระดับชาติขั้นพื้นฐา<br>เห็ม โดยเป็นรายวิชาทั้นฐาน<br>เห็ม โดยเป็นรายวิชาทั้นฐาน<br>เรม โดยเป็นรายวิชาทั้นฐาน<br>เรม โดยเป็นรายวิชาที่นฐาน<br>เรม โดยเป็นรายวิชาที่นฐาน<br>เรม โดยเป็น<br>เริ่างระดับคุณภาพตีเยี่ยม<br>ระเมินกิจกรรม " ผ" ในทุกรี                                                                                                    | าติ<br>=<br>เน =<br>=<br>ตามโครงสร้างเวเ<br>ตามที่สถานศึกษา<br>ดีเยี่ยม หรือดี หรื<br>เ หรือดี หรือผ่าน<br>ภิจกรรมทัฒนาผู้เ                              | ลาเรียน<br>เก้าหนด<br>(อย่าน<br>เรียน |                  | การงานอาชีพและเหคโนโลยี<br>ภาษาด่างประเทศ<br>ผลการเรียนเฉลี่ยตลอด 3 ปี (ป.4-6)<br>(<br>ชายพระเบียน<br>ผู้อำนวยการ<br>วันที่ 22 เดือน มีน่าคม พ.ศ<br>หมายเหตุ<br>เป็นโรงเรียนมาตรฐานสากลตามประกา     | 2.0<br>10.0<br>53.0<br>, 256                                                                                                    | 4.00<br>                                                                                                    |
| วนอนุมตการจบ<br>วันออกจากโรงเรีย<br>สาเหตุที่ออกจากโ<br>. ร้อยละ ข<br>3. ผลการเรียนเฉลี่ยรา<br>เกณฑ์การจบระดับป:<br>1. ผู้เรียนเรียนรายวิชาลั้า<br>ที่หลักสูตรแกนกลาง<br>2. ผู้เรียนต้องมีผลการปร<br>3. ผู้เรียนต้องปฏิบัติกิจก<br>จำอธิบายเกณฑ์ ผลก<br>4 หมายถึง                                                                                                    | หม<br>รงเรียน<br>ผลก<br>ผิสัดส่วนผลการเรี<br>องผลการเรียนเฉลี่ย<br>องผลการเรียนเฉลี่ย<br>องผลการทดสอบท<br>หม<br>เกณฑ์การ<br>ระณมศึกษา<br>มูราบและรายวิชา/กิจก<br>ารหันคุณลักษณะอันที่ง<br>รรมทัฒบาผู้เรียนและมี<br>กรเรียนรายวิชา<br>ดีเขียม                                                                                                    | ารทคส<br>ยนและ<br>ตลอด<br>เงการคิ<br>เประเมิ<br>กนด แส<br>าะห์ แล<br>ประสงศ์<br>มลการป                                                                                                    | อบระดับชาติ<br>อบระดับชาติ<br>เผลการทดสอบระดับชา<br>3 ปี (ป.4-6)<br>ไกษาระดับชาติขั้นพื้นฐาา<br>เห็ม โดยเป็นรายวิชาทั้นฐาน<br>เหม โดยเป็นรายวิชาทั้นฐาน<br>เรม โดยเป็นรายวิชาทั้นฐาน<br>เรม โดยเป็นรายวิชาที่นฐาน<br>เรม โดยเป็นรายวิชาที่นฐาน<br>เรม โดยเป็น<br>เรา (ป.4-6)<br>เหมายถึง                                                                                                    | าติ<br>=<br>เน =<br>=<br>ตามโครงสร้างเวเ<br>ตามที่สถานศึกษา<br>ดีเยี่ยม หรือดี หรื<br>เหรือดี หรือผ่าน<br>กิจกรรมทัฒนาผู้เ<br>ปานกลาง                    | ลาเรียน<br>เก้าหนด<br>เอย่าน<br>เรียน |                  | การงานอาชีพและเหคโนโลยี<br>ภาษาด่างประเทศ<br>ผลการเรียนเฉลี่ยตลอด 3 ปี (ป.4-6)<br>(<br>ชายพระเบียน<br>ผู้อำนายการ<br>วันที่ 22 เดือน มีผ่าคม พ.ศ<br>หมายเหตุ<br>เป็นโรงเรียนมาตรฐานสากลดามประกา     | 2.0<br>10.0<br>53.0<br>, 256                                                                                                    | 4.00<br>-<br>4.00<br>-<br>-<br>-<br>-<br>-<br>-<br>-<br>-<br>-<br>-<br>-<br>-<br>-<br>-<br>-<br>-<br>-<br>-   |
| วนอนุมตการจบ<br>วันออกจากโรงเรีย<br>สาเหตุที่ออกจากโ<br>. ร้อยละ ข<br>2. ร้อยละ ข<br>3. ผลการเรียนเฉลี่ยร:<br>เกณฑ์การจบระดับป:<br>1. ผู้เรียนเวียนรายวิชาที่<br>ที่หลักสูตรแกนกลางเ<br>2. ผู้เรียนต้องมีผลการปร<br>3. ผู้เรียนต้องมีผลการปร<br>3. ผู้เรียนต้องมีผลการปร<br>3. ผู้เรียนต้องปีผลิกจการ<br>1. ผู้เรียนต้องปีผลิกจการ<br>ร้าอธิบายเกณฑ์ ผลก<br>4 หมายถึง    | หม<br>รงเรียน<br>ผลก<br>ผิสดส่วนผลการเรี<br>องผลการเรียนเฉลี่ย<br>องผลการเรียนเฉลี่ย<br>องผลการทดสอบท<br>หม<br>เกณฑ์กา<br>ระณมศึกษา<br>เกณฑ์กา<br>ระณมศึกษา<br>เรณฑึกษา<br>ระเมินคุณลักษณะอันทีง<br>รรมทัฒบาผู้เรียนเละมี<br>กรเรียนรายวิชา<br>ดีเขี่ยม<br>ดีมาก                                                                                                    | ารทคส<br>ยนและ<br>ตลอด<br>เงการคิ<br>เประเมิ<br>กนด แส<br>กรรมเพิ่ม<br>นรรมเพิ่ม<br>นรรม<br>น<br>ม<br>น<br>รรม<br>เพิ่ม<br>น<br>น<br>น<br>น<br>น<br>น<br>น<br>น<br>น<br>น<br>น<br>น<br>น<br>น<br>น<br>น<br>น<br>น<br>น | อบระดับชาติ<br>อบระดับชาติ<br>เผลการทดสอบระดับชา<br>3 ปี (ป.4-6)<br>ใกษาระดับชาติขั้นพื้นฐา<br>เว็บของสถานศึกษา<br>เดิม โดยเบ็นรายวิชาทั้นฐาน<br>เรม โดยเบ็นรายวิชาทั้นฐาน<br>เรม โดยเบ็นรายวิชาทั้นฐาน<br>เรม โดยเบ็นรายวิชาทั้นฐาน<br>เรม โดยเบ็นรายวิชา<br>เป็นชาบกิจกรรม " ผ" ในทุกรี<br>หมายถึง<br>.5 หมายถึง                                                                                                    | าติ<br>=<br>เน =<br>ตามโครงสร้างเวเ<br>ตามที่สถานศึกษา<br>ดีเยี่ยม หรือดี หรื<br>หรือดี หรือผ่าน<br>ภิจกรรมทัฒนาผู้เ<br>ปานกลาง<br>พอใช้                 | ลาเรียน<br>เก้าหนด<br>(อย่าน<br>เรียน |                  | การงานอาชีพและเหคโนโลยี<br>ภาษาด่างประเทศ<br>ผลการเรียนเฉลี่ยตลอด 3 ปี (ป.4-6)<br>(<br>ชายพระเบียน<br>ผู้อำนายการ<br>วันที่ 22 เดือน มีผ่าคม พ.ศ<br>หมายเหตุ<br>เป็นโรงเรียนมาตรฐานสากลดามประกา     | 2.0<br>10.0<br>53.0<br>, 256                                                                                                    | 4.000<br>-<br>4.000<br>-<br>-<br>-<br>-<br>-<br>-<br>-<br>-<br>-<br>-<br>-<br>-<br>-<br>-<br>-<br>-<br>-<br>- |
| วนอนุมตการจบ<br>วันออกจากโรงเรีย<br>สาเหตุที่ออกจากโ<br>. ร้อยละ ข<br>2. ร้อยละ ข<br>3. ผลการเรียนเฉลี่ยร:<br>ภณฑ์การจบระดับป:<br>1. ผู้เรียนเอียนรายวิชาที่<br>ที่หลักสูตรแกนกลาง<br>2. ผู้เรียนต้องมีผลการปร<br>3. ผู้เรียนต้องมีผลการปร<br>3. ผู้เรียนต้องมีผลการปร<br>3. ผู้เรียนต้องมีผลการปร<br>3. ผู้เรียนต้องมีผลการปร<br>3. ผู้เรียนต้องมีผลการปร<br>3. หมายถึง | หม<br>รงเรียน<br>ผลก<br>ผิสัดส่วนผลการเรี<br>องผลการเรียนเฉลี่ย<br>องผลการเรียนเฉลี่ย<br>องผลการทดสอบท<br>หม<br>เกณฑ์กา<br>ระณมศึกษา<br>เรณฑึกษา<br>เรณฑึกษา<br>เรณฑึกษา<br>ระเมินคุณลักษณะอันทึง<br>รรมทัฒบาผู้เรียนและมี<br>กรเรียนรายวิชา<br>ดีเขี่ยม<br>ดีมาก<br>ดี                                                                                                    | ารทคส<br>ยนและ<br>ยนและ<br>เงการศิ<br>ประเมิ<br>เนค แะ<br>รรมเพิ่ม<br>เนค แะ<br>ประสงศ์<br>แลการป<br>2<br>1<br>1                                                                                                    | อบระดับชาติ<br>อบระดับชาติ<br>เผลการทดสอบระดับชา<br>3 ปี (ป.4-6)<br>ใกษาระดับชาติชั้นพื้นฐาา<br>เวของสถานศึกษา<br>เดิม โดยเบ็นรายวิชาทั้นฐาม<br>เรม โดยเบ็นรายวิชาทั้นฐาม<br>เรม โดยเบ็นรายวิชาทั้นฐาม<br>เรม โดยเบ็นรายวิชาที่นฐาม<br>เรม โดยเบ็นรายวิชา<br>เป็น โดยเบ็นรายวิชา<br>เป็น โดยเบ็นรายวิชา<br>เป็น โดยเบ็น<br>เรายวิชา<br>เป็น โดยเบ็น<br>เรายวิชา<br>เป็น โดยเบ็น<br>เรายวิชา<br>เป็น โดยเบ็น<br>เรายวิชา<br>เป็น โดยเบ็น<br>เรายวิชา<br>เป็น โดยเบ็น<br>เรายวิชา<br>เรายา<br>เป็น โดยเบ็น<br>เรายา<br>เรายา<br>เป็น<br>เป็น<br>เป็น<br>เป็น<br>เป็น<br>เป็น<br>เป็น<br>เป็น | าติ<br>=<br>=<br>ตามโครงสร้างเว<br>ตามที่สถานศึกษา<br>ดีเยี่ยม หรือดี หรื<br>มรือดี หรือผ่าน<br>กิจกรรมพัฒนาผู้เ<br>ปานกลาง<br>พอใช้<br>ผ่านเกณฑ์ขั้นด้ำ | ลาเรียน<br>เก๋าหนด<br>อย่าน<br>เรียน  |                  | การงานอาชีพและเหคโนโลยี<br>ภาษาด่างประเทศ<br>ผลการเรียนเฉลี่ยตลอด 3 ปี (ป.4-6)<br>(<br>ชายพระเบียน<br>มีอำนายการ<br>วันที่ 22 เดือน มีผ่าคม พ.ศ<br>หมายเหตุ<br>เป็นโรงเรียนมาตรฐานสากลดามประกา      | 2.0<br>10.0<br>53.0<br>, 256                                                                                                    | 4.000<br>-<br>4.000<br>-<br>-<br>-<br>-<br>-<br>-<br>-<br>-<br>-<br>-<br>-<br>-<br>-<br>-<br>-<br>-<br>-<br>- |
| วนอนุมตการจบ<br>วันออกจากโรงเรีย<br>สาเหตุที่ออกจากโ<br>. ร้อยละ ข<br>2. ร้อยละ ข<br>3. ผลการเรียนเฉลี่ยรา<br>กณฑ์การจบระดับป:<br>. ผู้เรียนต้องมีผลการปร<br>. ผู้เรียนต้องมีผลการปร<br>. ผู้เรียนต้องมีผลการปร<br>. ผู้เรียนต้องมีผลการปร<br>. ผู้เรียนต้องปฏิบัติกิจก<br>เาอธิบายเกณฑ์ ผลก<br>4 หมายถึง<br>3. หมายถึง<br>3. หมายถึง<br>2.5 หมายถึง                     | หม<br>รงเรียน<br>ผลก<br>ผิสิดส่วนผลการเรี<br>องผลการเรียนเฉลี่ย<br>องผลการเรียนเฉลี่ย<br>องผลการทดสอบท<br>หม<br>เกณฑ์การ<br>ระณมศึกษา<br>มูม<br>เกณฑ์การ<br>ระณมศึกษา<br>เหมี่นการอ่าน คิด วิเคร<br>ะเมินคุณลักษณะอันที่ง<br>รรมพัฒนาผู้เรียนและมี<br>ารเรียนรายวิชา<br>ดีเชี่ยม<br>ผีมาก<br>ดี<br>ค่อนจ้างดี                                                                                                    | ารทคส<br>ยนและ<br>ตลอด<br>เงการคื<br>เประเมิ<br>บระสงค์<br>นรรมเพิ่ม<br>บระสงค์<br>นระสงค์<br>นระสงค์<br>นระสงค์<br>1<br>1<br>1<br>0                                                                                   | อบระดับชาติ<br>อบระดับชาติ<br>เผลการทดสอบระดับชา<br>3 ปี (ป.4-6)<br>ใกษาระดับชาติขั้นพื้นฐา<br>เว็บของสถานศึกษา<br>เดิม โดยเบ็นรายวิชาทั้นฐาน<br>เหมองสถานศึกษา<br>เมม โดยเบ็นรายวิชาทั้นฐาน<br>เรา<br>เร็ว บระดับคุณภาพดีเยี่ยม<br>ระเมินกิจกรรม " ผ" ในทุกรี<br>หมายถึง<br>หมายถึง<br>หมายถึง                                                                                                    | าติ<br>=                                                                                                    | ลาเรียน<br>เก้าหนด<br>เอย่าน<br>เรียน |                  | การงานอาชีพและเหคโนโลยี<br>ภาษาด่างประเทศ<br>ผลการเรียนเฉลี่ยตลอด 3 ปี (ป.4-6)<br>(<br>มายาต่างประเทศ<br>(<br>มายาตาร<br>รับที่ 22 เดือน มีน่าคม พ.ศ<br>หมายเหตุ<br>เป็นโรงเรียนมาตรฐานสากลตามประกา | 2.0<br>10.0<br>53.0<br>, 256                                                                                                    | 4.00                                                                                                    |
| วนอนุมตการจบ<br>วันออกจากโรงเรีย<br>สาเหตุที่ออกจากโ<br>. ร้อยละ ข<br>2. ร้อยละ ข<br>3. ผลการเรียนเฉลี่ยรา<br>เกณฑ์การจบระดับป:<br>1. ผู้เรียนเรียนรายวิชาที่<br>ที่หลักสูตรแกนกลาง<br>2. ผู้เรียนต้องมีผลการปร<br>3. ผู้เรียนต้องมีผลการปร<br>3. ผู้เรียนต้องมีผลการปร<br>3. ผู้เรียนต้องปฏิบัติกิจก<br>4 หมายถึง<br>3. หมายถึง<br>3. หมายถึง<br>2.5 หมายถึง            | หม<br>รงเรียน<br>ผลก<br>สัดส่วนผลการเรี<br>องผลการเรียนเฉลี่ย<br>องผลการเรียนเฉลี่ย<br>องผลการทดสอบท<br>มม<br>เกณฑ์กาะ<br>มม<br>เกณฑ์กาะ<br>มม<br>เกณฑ์กาะ<br>มม<br>เกณฑ์กาะ<br>มม<br>เกณฑ์กาะ<br>มา<br>เกณฑ์กาะ<br>มา<br>เกมฑ์<br>กาะ<br>มา<br>เกมฑ์<br>กาะ<br>มา<br>เกมฑ์<br>กาะ<br>เรียน<br>เกมฑ์<br>เกมฑ์<br>เกม<br>เรียน<br>เกมฑ์<br>เกม<br>เรียน<br>เกมฑ์<br>เกมฑ์<br>เกมฑ์<br>เกม<br>เรียน<br>เกมฑ์<br>เกมฑ์<br>เกม<br>เรียน<br>เกมฑ์<br>เกม<br>เรียน<br>เกมฑ์<br>เกม<br>เรียน<br>เกมฑ์<br>เกม<br>เรียน<br>เกมฑ์<br>เกมฑ์<br>เกม<br>เรียน<br>เกมฑ์<br>เกม<br>เรียน<br>เกมฑ์<br>เกมฑ์<br>เกม<br>เรียน<br>เกมฑ์<br>เกมฑ์<br>เกม<br>เรียน<br>เกมฑ์<br>เกมฑ์<br>เกมฑ<br>เกมฑ์<br>เกมฑ์<br>เกมฑ<br>เกมฑ์<br>เกมฑ์<br>เกมฑ์<br>เกมฑ์<br>เกมฑ์<br>เกมฑ์<br>เกมฑ์<br>เกมฑ์<br>เกมฑ์<br>เกมฑ์<br>เกมฑ์<br>เกมฑ์<br>เกมฑ<br>เกมฑฑ์<br>เกมฑ์<br>เกมฑฑ์<br>เกมฑ์<br>เกมฑ์<br>เกมฑ<br>เกมฑ<br>เกมฑฑ์<br>เกมฑฑ์<br>เกมฑ์<br>เกมฑ<br>เกมฑฑ์<br>เกมฑ<br>เกมฑฑ์<br>เกมฑ์<br>เกมฑ<br>เกมฑ<br>เกมฑ<br>เกมฑฑ์<br>เกมฑ<br>เกมฑฑ<br>เกมฑฑ์<br>เกมฑฑ์<br>เกมฑ<br>เกมฑฑ์<br>เกมฑ<br>เกมฑฑ์<br>เกมฑ<br>เกมฑฑ์<br>เกมฑฑ์<br>เกมฑ<br>เกมฑ<br>เกมฑฑ์<br>เกมฑฑ<br>เกมฑฑ<br>เกมฑฑ<br>เกมฑฑ<br>เกมฑฑ<br>เกมฑฑ<br>เกมฑฑ<br>เกมฑฑ<br>เกมฑฑ<br>เกมฑฑ<br>เกมฑฑ<br>เกมฑฑ<br>เกมฑฑฑ<br>เกมฑฑ<br>เกมฑฑ<br>เกมฑฑ<br>เกมฑฑ<br>เกมฑฑ<br>เกมฑฑ<br>เกมฑฑ<br>เกมฑฑ<br>เกมฑฑ<br>เกมฑฑ<br>เกมฑ<br>เกม | ารทดส<br>ยนและ<br>ตลอด<br>เงการคิ<br>เประเมิ<br>เนค แะ<br>รรมเทิ่ม<br>เนค แะ<br>เรรมเทิ่ม<br>เนค แะ<br>เรรมเทิ่ม<br>เนค แะ<br>เรรมเทิ่ม<br>เนค แะ<br>เรรมเ<br>นิ<br>ม<br>เการคิ<br>ส <b>้า</b><br>เร                   | อบระดับชาติ<br>อบระดับชาติ<br>เพลการทดสอบระดับชา<br>3 ปี (ป.4-6)<br>ไกษาระดับชาติชั้นพื้นฐา<br>เนของสถานศึกษา<br>เดิม โดยเบินรายวิชาพื้นฐาน<br>เรายวิชา/กิจกรรมเพิ่มเติมต<br>เรายวิชา/กิจกรรมเพิ่มเติมต<br>ระเมินกิจกรรม * ผ* ในทุกรี<br>หมายถึง<br>ระเมินกิจกรรม * ผ* ในทุกรี<br>หมายถึง<br>หมายถึง<br>นาถ <b>ถูก ต้อง</b>                                                                                                    | าติ<br>=<br>                                                                                                    | ลาเรียน<br>เก้าหนด<br>อย่าน<br>เรียน  |                  | การงานอาชีพและเหคโนโลยี<br>ภาษาด่างประเทศ<br>ผลการเรียนเฉลี่ยตลอด 3 ปี (ป.4-6)<br>(                                                                                                    | 2.0<br>10.0<br>53.0                                                                                                    | 4.00                                                                                                    |

(....ด.ญ. รักเรียน เพียรศึกษา.....)

## ตัวอย่างสำเนาทะเบียนบ้าน

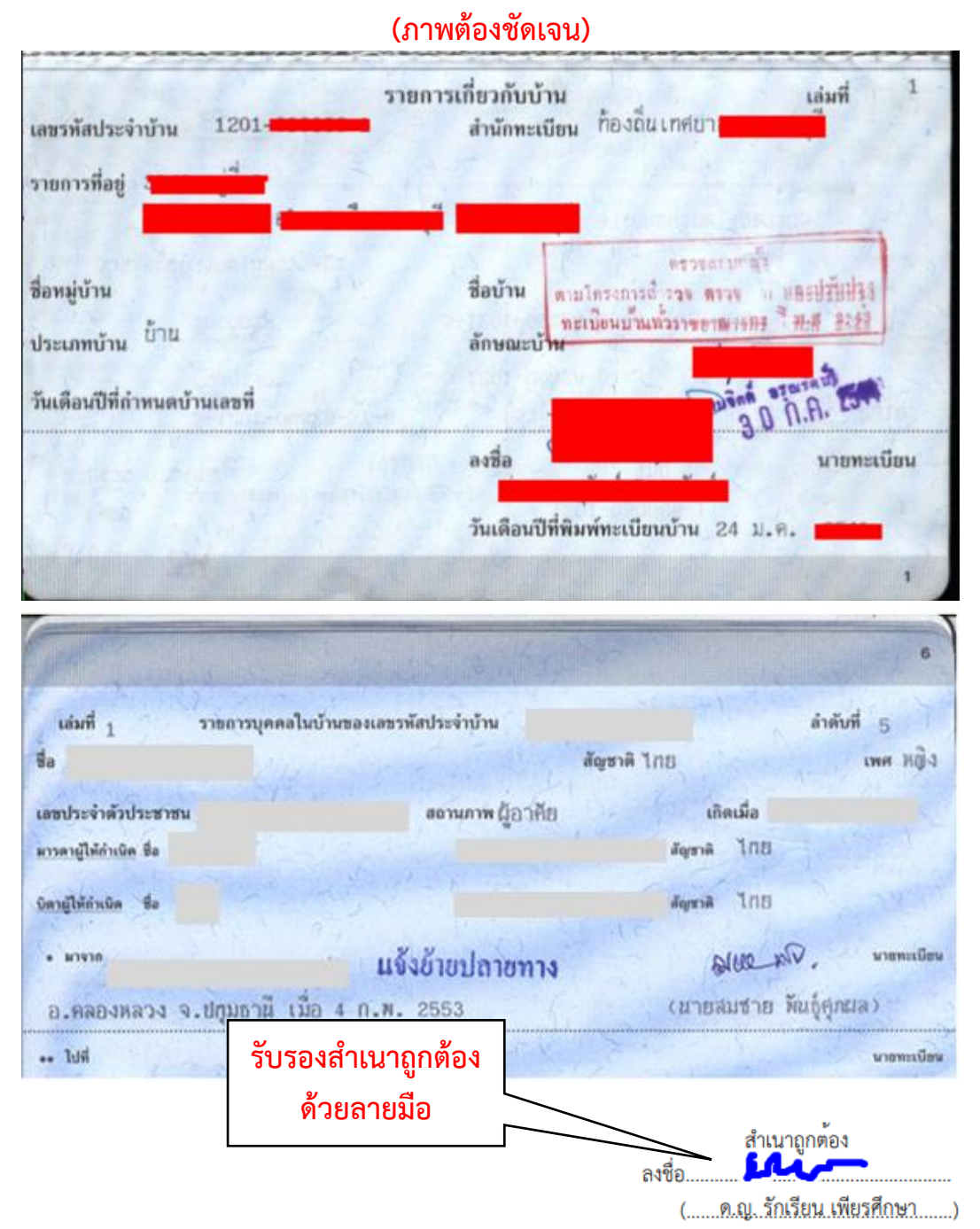